## Реєстрація батьків в e-dzienniku (в електронному щоденнику).

- 1. Подаємо свою електронну адресу класному керівнику.
- 2. Коли адреса буде введена викладачем, заходимо на сайт:

## portal.resman.pl

Вибираємо закладку Dziennik elektroniczny

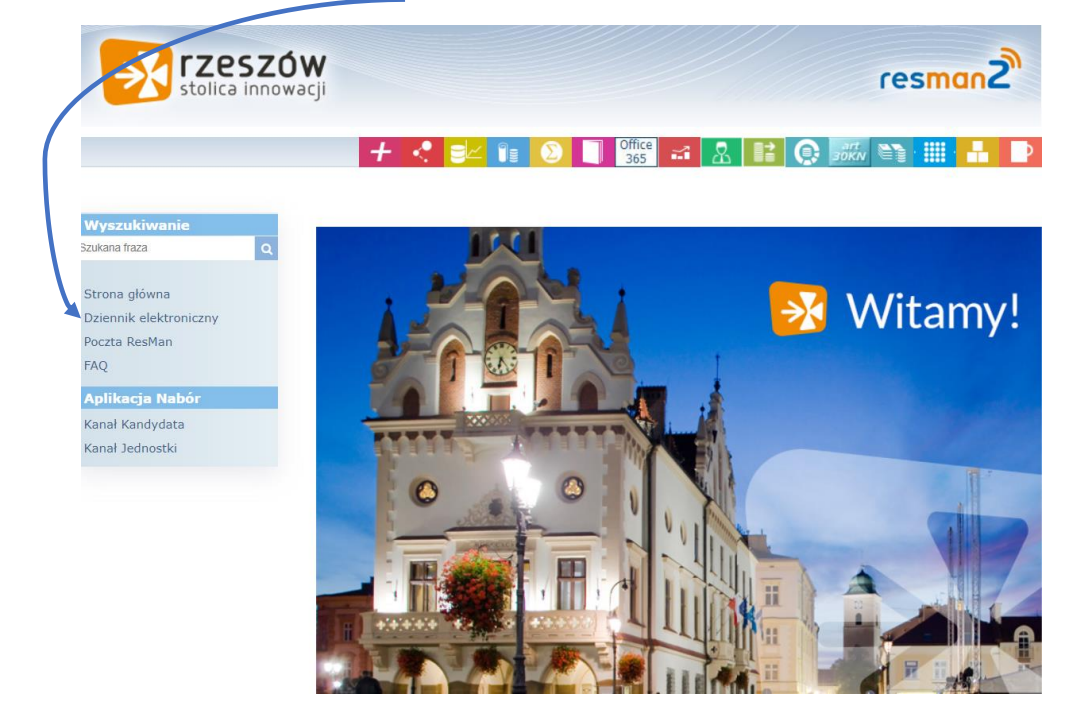

3. Вибираємо <u>Przywróć dostęp</u>

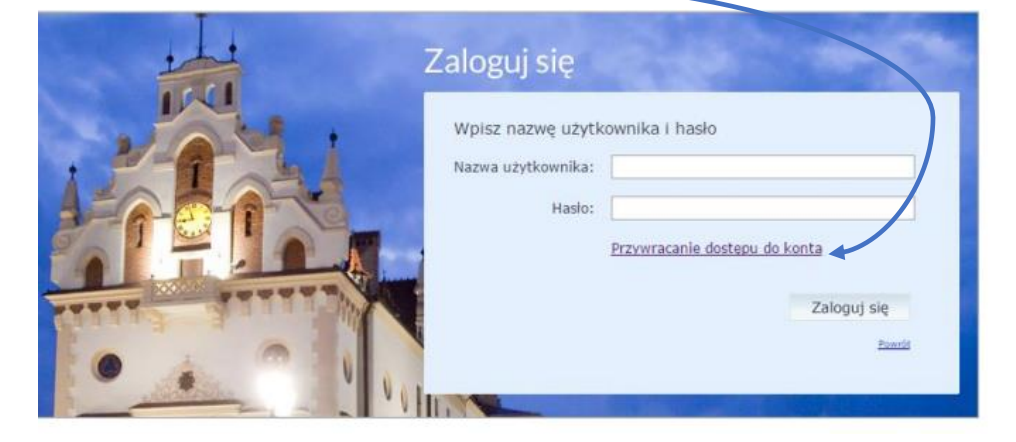

4. Вписуємо свою адресу електронної пошти

| Przywracanie c'ostępu                                                                                                    |
|----------------------------------------------------------------------------------------------------|
| Jeśli logujesz się po raz pierwszy lub masz już aktywne konto w<br>systemie, podaj zwój identyfikator i naciśnij przycisk "Wyślij<br>wiadomość". System odszuka wskazanego użytkownika i wyśle<br>wiadomość e-mal zawierającą dalsze instrukcje.<br>Mechanizm be pieczeństwa (ochrona przeciwko robotom i robakom<br>internetowynu może poprosić Cię o dodatkowe potwierdzenie.<br>Postępuj zg dnie ze wskazówkami na ekranie.<br>Nazwa użytkownika (login), PESEL lub e-mail |

5. Отримуємо повідомлення на електронній пошті.

Система надасть нам логін, а, натиснувши на посилання для активації, ми вводимо свій пароль.

| Witamy w systemie!                                              |                                                                                                    |
|-----------------------------------------------------------------|----------------------------------------------------------------------------------------------------|
| W systemie ktoś zażą                                            | dał przypomnienia hasła dla użytkownika będącego właścicielem niniejszego adres e-mail.                                                                                                    |
| Jeśli to pomyłka, pros<br>uaktywniające dostęj<br>(nowe) hasło. | zę zignorować niniejszy e-mail - hasło pozostanie bez zmian i nie zostanie nikomu ujawnione. W przeciwnym wypadku, aby nadać (nowe) hasło<br>do systemu należy kliknąć we właściwy link aktywacyjny. Na stronie, która się uruchomi po kliknięciu linka aktywacyjnego należy określić dwukrotnie |
|                                                                 |                                                                                                    |
| Dane kont w systemi                                             | e dla których zażądano przypomnienia hasła:                                                                                                    |
| Dane kont w systemi                                             | e dla których zažądano przypomnienia hasła:                                                                                                    |
| Login                                                           | VULTEST73                                                                                                    |
| Dane kont w systemi                                             | e dla których zażądano przypomnienia hasła:                                                                                                    |
| Login                                                           | VULTEST73                                                                                                    |
| Imię i nazwisko                                                 | VULCAN TEST                                                                                                    |
| Dane kont w systemi                                             | e dla których zažądano przypomnienia hasła:                                                                                                    |
| Login                                                           | VULTEST73                                                                                                    |
| Imię i nazwisko                                                 | VULCAN TEST                                                                                                    |
| E-mail główny                                                   | test@vulcan.pl                                                                                                    |
| Dane kont w systemi                                             | e dla których zażądano przypomnienia hasła:                                                                                                    |
| Login                                                           | VULTEST73                                                                                                    |
| Imię i nazwisko                                                 | VULCAN TEST                                                                                                    |
| E-mail główny                                                   | test@vulcan.pl                                                                                                    |
| E-mail dodatkowy                                                | nie zdefiniowano                                                                                                    |
| Dane kont w systemi                                             | e dla których zażądano przypomnienia hasła:                                                                                                    |
| Login                                                           | VULTEST73                                                                                                    |
| Imię i nazwisko                                                 | VULCAN TEST                                                                                                    |
| E-mail główny                                                   | test@vulcan.pl                                                                                                    |
| E-mail dodatkowy                                                | mie zdęfiniowano                                                                                                    |
| Jednostka macierzys                                             | na VulcanSkola                                                                                                    |